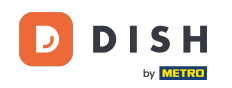

Welcome to the EFSTA Portal. In this tutorial we are going to show you how to deactivate an EFT after the client has stopped using the POS.

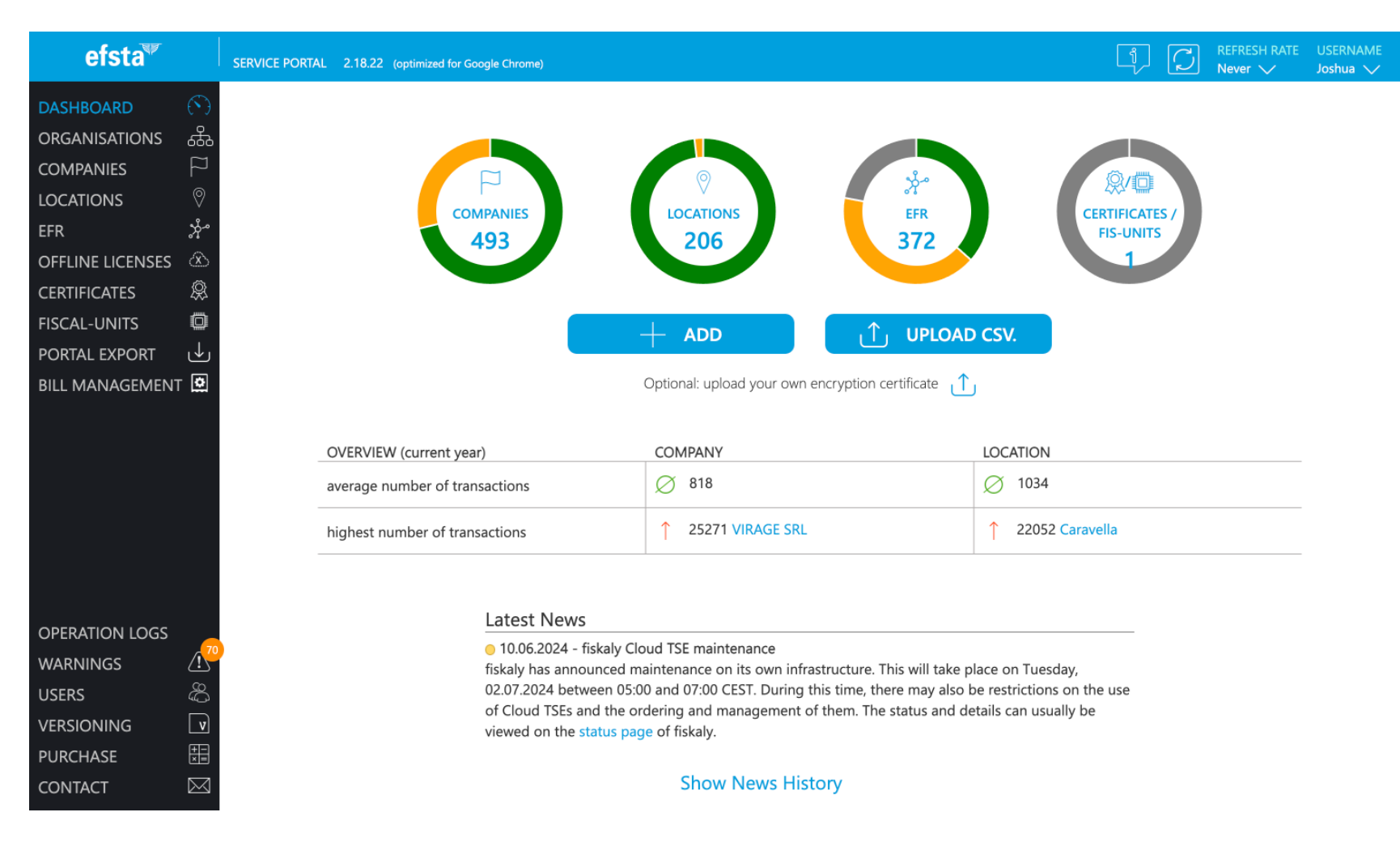

#### First click on Companies.

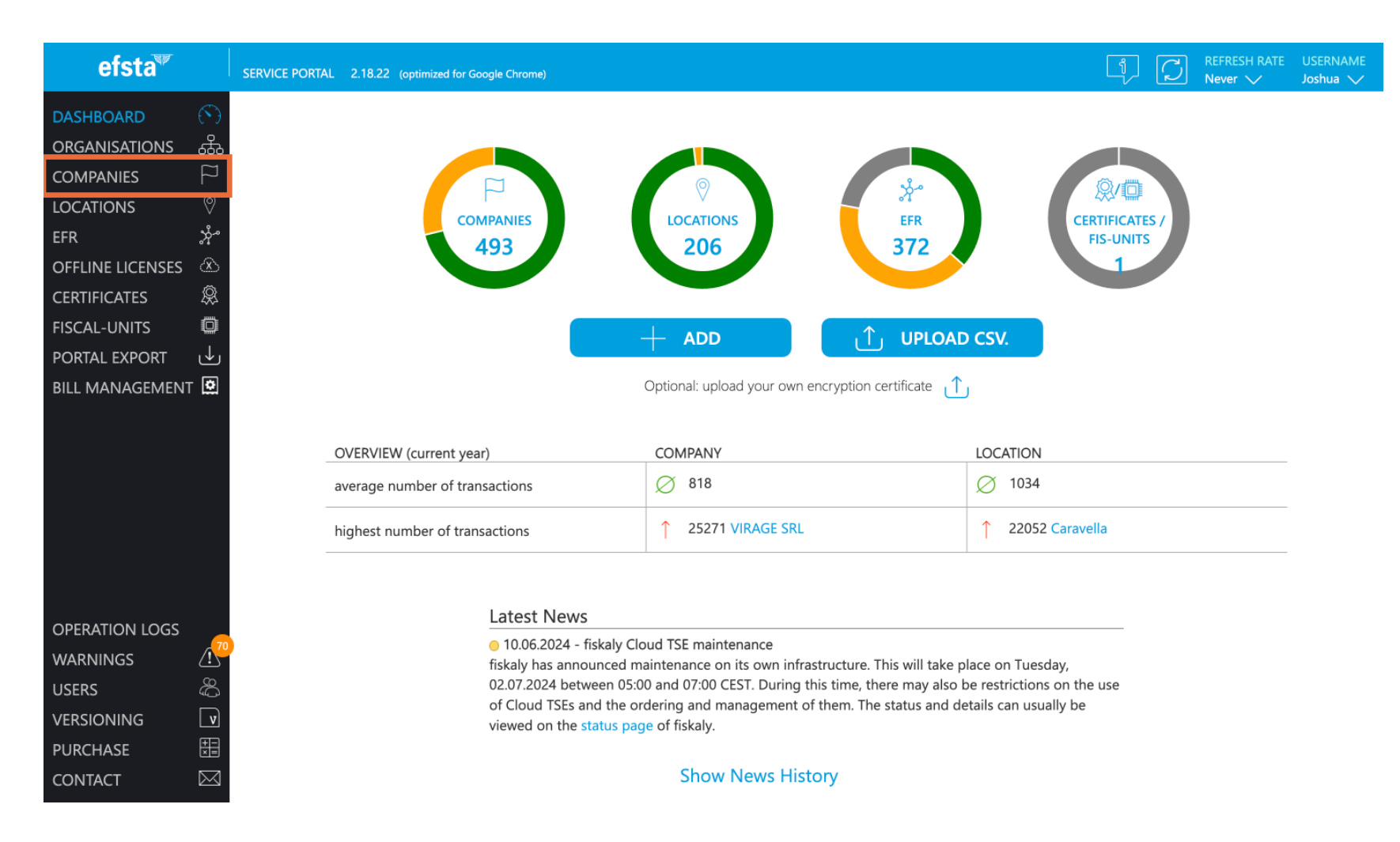

# Select the concerned client from the list.

| efsta <sup>™</sup> |           | SERVICE PORTAL 2.18.22 (optim                                                                                  | ized for Google Chrome) |                   |                      |         |        |     |                  | Į Ç                                        | REFRESH RATE    | USERNAME<br>Joshua 🗸 |
|--------------------|-----------|----------------------------------------------------------------------------------------------------|-------------------------|-------------------|----------------------|---------|--------|-----|------------------|--------------------------------------------|-----------------|----------------------|
| DASHBOARD (S       | )         |                                                                                                    | Show de                 | activated compa   | nies 🗌 Hide Teststru | uctures |        |     |                  |                                            | Search          | Q                    |
| ORGANISATIONS      | 50        | \$<br>\$<br>\$<br>\$<br>\$<br>\$<br>\$<br>\$<br>\$<br>\$<br>\$<br>\$<br>\$<br>\$<br>\$<br>\$<br>\$<br>\$<br>\$ | CTRY                    | Tuid              | CUSTREF              | LOC     | EFR    | OLC | CRT/FIS-<br>UNIT | COMMENT                                    | # + ♪           | × @ #                |
| LOCATIONS          | >         | • TEST TestLab (DE)                                                                                            | DE                      | DE123456789       |                      | 2       | 0/0    | 0   | 0 / 1            | Automatisch angelegtes<br>Testunternehmen. | # + 년           | ⊠ ⊚ 🦇                |
| EFR 차              | مر        | TEST TestLab (IT)                                                                                              | IT                      | IT123456789       |                      | 6       | 0/23   | 0   | 0 / 0            | automatically generated test company       | 雷 + ℃           |                      |
| OFFLINE LICENSES   | 6         | TEST TestLab (IT)                                                                                              | IT                      | IT00000001        |                      | 2       | 0/0    | 0   | 0/0              | automatically generated test company       | 簫 + ₽           | 🖂 🙆 🚧                |
| CERTIFICATES       | \$        | TEST Peters Burger Shop                                                                                        | IT IT                   | 12345678901       |                      | 1       | 0/0    | 0   | 0/0              |                                            | 開十 5@           | $\bowtie$ (b) (co)   |
|                    | <u>)</u>  | TEST TestLab (ES)                                                                                              | ES                      | ES123456789       |                      | 9       | 0 / 51 | 0   | 0/0              | automatically generated<br>test company    | # + 오           | 🖂 心 🚧                |
| BILL MANAGEMENT    | 2         | TEST TestLab (IT)                                                                                              | IT                      | IT00000002        |                      | 2       | 0/0    | 0   | 0/0              | automatically generated<br>test company    | <u>第</u> 十 分    | ⊠ ⊚ ↔                |
|                    |           | TEST TestLab (IT)                                                                                              | IT                      | IT00000003        |                      | 2       | 0/0    | 0   | 0/0              | automatically generated<br>test company    | <u>≭</u> ∎ + S⊕ | 🖂 🐵 🦇                |
|                    |           | DA MARCELLA AL CUPPOL<br>RAIMONDO E C. S.A.S.                                                                  | ONE DI LOLLO IT         | IT0482857100<br>2 | )                    | 1       | 1/1    | 0   | 0/0              |                                            | #∎ + S₀         | ⊠ ⊚ 🦇                |
|                    |           | L'isola srl                                                                                                    | IT                      | IT1004253096<br>3 | 5                    | 1       | 1/1    | 0   | 0/0              |                                            | 1 + S           | 🖂 🐵 🦇                |
|                    |           | MUNAYCO AGUILAR ALISC                                                                                          | IT IT                   | IT1526203100<br>6 | )                    | 0       | 1/1    | 0   | 0/0              |                                            | #= + S₀         | ⊠ ⊚ 🦇                |
|                    |           | La Versilia SRL                                                                                                | IT                      | IT0370097096<br>9 | 5                    | 1       | 1/1    | 0   | 0/0              |                                            | # + J           | 🖂 🐵 🦇                |
| OPFRATION LOGS     |           | IL GROTTINO DI VENDITTI                                                                                        | IT                      | IT0185479100<br>9 | )                    | 1       | 1/1    | 0   | 0/0              |                                            | # + J.          | ⊠ ⊚ 🦇                |
| WARNINGS (!        | <u>70</u> | MVM GROUP SRLS                                                                                                 | IT                      | IT0272905074<br>6 | Ļ                    | 1       | 1/1    | 0   | 0 / 0            |                                            | 🗄 + ቤ           | 🖂 💿 🦇                |
| USERS d            | 27        | RISTO GRILL DI HU ZENGJI                                                                                       | E IT                    | IT0742777096<br>6 | 5                    | 1       | 1/1    | 0   | 0 / 0            |                                            | 🖀 + V           | ⊠ ⊚ 🦇                |
|                    | v<br>E    | A & T SRLS                                                                                                    | IT                      | IT1733620100<br>3 | )                    | 1       | 1/1    | 0   | 0/0              |                                            | 新<br>+ 2        | 🖂 💿 ┉                |
|                    | ∎<br>⊲    | SAN FERDINANDO RISTOR                                                                                          | ANTE E IT               | IT0359821083      | :                    | 1       | 1/1    | 0   | 0 / 0            |                                            | 🖀 + ሆ           | ⊠ ⊚ 🦇                |

DISH

by METRO

## Click on the corresponding numbers in the EFR column.

| efsta <sup>™</sup> |                      | SERVICE PORTAL     | 2.18.22 (optimized for Goog                 | gle Chrome) |                   |                          |       |     |                  | Į Ç                                        | REFRESH RATE  | USERNAME<br>Joshua 🗸 |
|--------------------|----------------------|--------------------|---------------------------------------------|-------------|-------------------|--------------------------|-------|-----|------------------|--------------------------------------------|---------------|----------------------|
| DASHBOARD          | $(\mathbf{\hat{v}})$ | COMPANIES          | + ADD                                       | Show dead   | ctivated compani  | es 🗌 Hide Teststructures |       |     |                  |                                            | Search        | Q                    |
| ORGANISATIONS      |                      | ୁୀ7 name           |                                             | CTRY        |                   | CUSTREF LOC              | EFR   | OLC | CRT/FIS-<br>UNIT | COMMENT                                    | #= + ∫⊕       | × @ #                |
|                    | ~<br>⊘               | TEST Te            | estLab (DE)                                 | DE          | DE123456789       | 2                        | 0/0   | 0   | 0 / 1            | Automatisch angelegtes<br>Testunternehmen, | 臣 + S         |                      |
| EFR                | *<br>*               | TEST Te            | estLab (IT)                                 | IT          | IT123456789       | 6                        | 0/23  | 0   | 0/0              | automatically generated test company       | 钿 + ß         |                      |
| OFFLINE LICENSES   | &<br>@               | TEST Te            | estLab (IT)                                 | IT          | IT000000001       | 2                        | 0 / 0 | 0   | 0/0              | automatically generated test company       | 盟 + S         |                      |
| CERTIFICATES       | **                   | TEST P             | eters Burger Shop                           | IT          | 12345678901       | 1                        | 0/0   | 0   | 0/0              |                                            | ⊞ + Ja        |                      |
| FISCAL-UNITS       | ©                    | TEST Te            | estLab (ES)                                 | ES          | ES123456789       | 9                        | 0/51  | 0   | 0/0              | automatically generated<br>test company    | # + 19        |                      |
| BILL MANAGEMENT    | ♥                    | TEST To            | estLab (IT)                                 | IT          | IT00000002        | 2                        | 0 / 0 | 0   | 0/0              | automatically generated<br>test company    | 第 + 20        |                      |
|                    |                      | TEST Te            | estLab (IT)                                 | IT          | IT00000003        | 2                        | 0 / 0 | 0   | 0/0              | automatically generated<br>test company    | ¥≣ + ᡗ₀       |                      |
|                    |                      | DA MARC<br>RAIMONI | Cella al cuppolone di loi<br>do e c. s.a.s. | LO IT       | IT0482857100<br>2 | 1                        | 1/1   | 0   | 0/0              |                                            | 📰 + J.        |                      |
|                    |                      | L'isola srl        |                                             | IT          | IT1004253096<br>3 | 1                        | 1/1   | 0   | 0/0              |                                            | 📰 + S@        |                      |
|                    |                      | MUNAYC             | O AGUILAR ALISON POLET                      | IT          | IT1526203100<br>6 | 0                        | 1/1   | 0   | 0/0              |                                            | 新 + 2®        |                      |
|                    |                      | La Versilia        | a SRL                                       | IT          | IT0370097096<br>9 | 1                        | 1/1   | 0   | 0/0              |                                            | 翻 + り。        | ⊠ ⊚ 🦇                |
| OPERATION LOGS     |                      | IL GROTT           | INO DI VENDITTI                             | IT          | IT0185479100<br>9 | 1                        | 1/1   | 0   | 0/0              |                                            | 第 + 간         |                      |
| WARNINGS           | <u>(1</u>            | MVM GR             | OUP SRLS                                    | IT          | IT0272905074<br>6 | 1                        | 1/1   | 0   | 0/0              |                                            | 聞 + 5g        | ⊠ ⊚ 🦇                |
| USERS              | 9<br>2<br>9<br>8     | RISTO GR           | ILL DI HU ZENGJIE                           | IT          | IT0742777096<br>6 | 1                        | 1/1   | 0   | 0/0              |                                            | 📰 + S.        |                      |
| VERSIONING         |                      | A & T SR           | LS                                          | IT          | IT1733620100      | 1                        | 1/1   | 0   | 0/0              |                                            | <b>田</b> + 5。 | ⊠ ⊚ ∞>               |
| PURCHASE           | *=                   |                    |                                             |             | 3                 |                          |       |     | 0.40             |                                            |               |                      |
| CONTACT            | $\bowtie$            | SAN FERI           | DINANDO RISTORANTE E                        | П           | 110359821083      | 1                        | 1/1   | 0   | 0/0              |                                            | ⊞ + ₽         |                      |

DISH

by METRO

## • Then click on the ID number in the new window.

| efsta <sup>™</sup> |                      | SERVICE PORTAL 2.18.22 (optimized | d for Google Chrom | e)           |                        |          |          | i C               | REFRESH RATE    | USERNAME<br>Joshua 🗸 |
|--------------------|----------------------|-----------------------------------|--------------------|--------------|------------------------|----------|----------|-------------------|-----------------|----------------------|
| DASHBOARD          | $(\mathbf{\hat{v}})$ | EFR  Show deactivated registers   | Hide Teststru      | uctures      |                        |          |          |                   | Search          | Q                    |
| ORGANISATIONS      | جگ                   | _                                 |                    |              |                        |          | CRT/FIS- |                   |                 |                      |
|                    | E1                   | Q↑V ID                            | VERSION            | COMPANY      | LOCATION               | TERMINAL | UNIT     | COMMENT           |                 | \$\$<br>\$           |
| COMPANIES          | ~                    | TEST 0000004EQM                   | 2.3.2.1b           | TestLab (ES) | Test location QA (ES)  | 1        | 0/0      | 207 FO P1 (ES)    |                 | (ک) 💮                |
| LOCATIONS          | Ø                    | • TEST 00000004FLC                | 2.3.2.1b           | TestLab (ES) |                        |          | 0/0      |                   |                 | (ک) 💮                |
| EFR                | ×°                   | • TEST 0000004FLH                 | 2.3.2.1b           | TestLab (ES) |                        |          | 0/0      |                   |                 | (@) ⟨•••>            |
|                    | A                    | • TEST 0000004FLP                 | 2.3.2.1b           | TestLab (ES) |                        |          | 0/0      |                   |                 | (ک) ک                |
| OFFLINE LICENSES   | <u>م</u>             | • TEST 0000004FNX                 | 2.3.2.1b           | TestLab (ES) |                        |          | 0/0      |                   |                 | (ک) 🕑                |
| CERTIFICATES       | 袋                    | • TEST 0000004FRS                 | 2.3.2.1b           | TestLab (ES) |                        |          | 0/0      |                   |                 | (ک) 🕑                |
| FISCAL-UNITS       | Ö                    | • TEST 0000004FU9                 | 2.3.2.1b           | TestLab (ES) |                        |          | 0/0      |                   |                 | (ک) 🕑                |
|                    | 1                    | • TEST 0000004GKR                 | 2.3.2.1b           | TestLab (ES) | FLEMA                  | 1        | 0/0      |                   |                 | (ک) 🕑                |
| PORTAL EXPORT      | Ŵ                    | TEST 0000004GM1                   | 2.3.2.1b           | TestLab (ES) | FLEMA                  | 1        | 0/0      |                   |                 | (ک) 💮                |
| BILL MANAGEMENT    | Ċ                    | • TEST 0000004GPS                 | 2.3.2.1b           | TestLab (ES) |                        |          | 0/0      |                   |                 | (ک) ک                |
|                    |                      | • TEST 0000004GUH                 | 2.3.2.1b           | TestLab (ES) | FLEMA                  | 1        | 0/0      |                   |                 | (@) ⟨…>              |
|                    |                      | TEST 0000004GUM                   | 2.3.2.1b           | TestLab (ES) |                        |          | 0/0      |                   |                 | (ک) ک                |
|                    |                      | • TEST 0000004GXF                 | 2.3.2.1b           | TestLab (ES) |                        |          | 0/0      |                   |                 | (ک) 💮                |
|                    |                      | • TEST 0000004GXX                 | 2.3.2.1b           | TestLab (ES) | FLEMA                  | 1        | 0/0      |                   |                 | (ک) دی               |
|                    |                      | • TEST 0000004H9R                 | 2.3.3.2b           | TestLab (ES) | Test location QA2 (ES) | 1        | 0/0      | 205 FO P1 (ES) No | on fiscal temp) | (ک) ک                |
|                    |                      | • TEST 0000004HCR                 | 2.3.3.2b           | TestLab (ES) | Test location QA2 (ES) | 1        | 0/0      | 207 FO P1 (ES) No | on fiscal       | (ک) 🕑                |
|                    |                      | TEST 0000004HG9                   | 2.3.3.2b           | TestLab (ES) | FLEMA                  | 1        | 0/0      |                   |                 | <u></u>              |
|                    |                      | TEST 0000004HKH                   | 2.3.3.2b           | TestLab (ES) |                        |          | 0/0      |                   |                 | (ک) دی               |
|                    |                      | • TEST 00000004HKT                | 2.3.3.2b           | TestLab (ES) | FLEMA                  | 1        | 0/0      |                   |                 | <u></u>              |
|                    |                      | TEST 0000004HL0                   | 2.3.3.2b           | TestLab (ES) | FLEMA                  | 1        | 0/0      |                   |                 | <u></u>              |
| OPERATION LOGS     |                      | TEST 0000004HPN                   | 2.3.3.2b           | TestLab (ES) | FLEMA                  | 1        | 0/0      |                   |                 | <u></u>              |
|                    | / <mark>/</mark>     | • (TEST) 00000004HQQ              | 2.3.3.2b           | TestLab (ES) | Education Flema        | 1        | 0/0      |                   |                 | (ک) دی               |
| WARININGS          | ÷                    | TEST 0000004HR7                   | 2.4.0.4b           | TestLab (ES) | Education Flema        | 1        | 0/0      |                   |                 | (m)                  |
| USERS              | ŝ                    | • <b>TEST</b> 0000004J29          | 2.4.0.4b           | TestLab (ES) | DISH OPS 1 ES          | 1        | 0/0      |                   |                 | (m)                  |
| VERSIONING         | V                    | • <b>TEST</b> 0000004KSE          | 2.3.3.2b           | TestLab (ES) |                        |          | 0/0      |                   |                 | $\odot$              |
| DUDCUACE           | ΞΞ                   | • TEST 0000004KSU                 | 2.3.3.2b           | TestLab (ES) | FLEMA                  | 1        | 0/0      |                   |                 | <u></u>              |
| PURCHASE           | ×=                   | • TEST 0000004KZS                 | 2.3.3.2b           | TestLab (ES) | FLEMA                  | 1        | 0/0      |                   |                 | $\odot$              |
| CONTACT            | $\bowtie$            |                                   |                    |              |                        |          |          |                   |                 |                      |

### • A new window will open, then click on the Deactivate Register.

| efsta <sup>™</sup> |             | SERVICE PORTAL 2.18.22 (optimize | d for Google Chrom | e)             | 『 C REFRESH RATE USERNAMI<br>Never 〜 Joshua 〜                                               |  |  |  |  |  |  |
|--------------------|-------------|----------------------------------|--------------------|----------------|---------------------------------------------------------------------------------------------|--|--|--|--|--|--|
| DASHBOARD          |             | EFR Show deactivated registers   | 🗆 Hide Teststru    | uctures        | PROPERTIES                                                                                  |  |  |  |  |  |  |
| ORGANISATIONS      | ц<br>В<br>С | ⊘↑⊽ וD                           | VERSION            | COMPANY        | 0000004EQM                                                                                  |  |  |  |  |  |  |
| COMPANIES          |             | • TEST 0000004EQM                | 2.3.2.1b           | TestLab (ES) T | Details CMD                                                                                 |  |  |  |  |  |  |
| LOCATIONS          |             | • TEST 00000004FLC               | 2.3.2.1b           | TestLab (ES)   |                                                                                             |  |  |  |  |  |  |
| EFR                |             | • TEST 00000004FLH               | 2.3.2.1b           | TestLab (ES)   | STRUCTURE                                                                                   |  |  |  |  |  |  |
|                    |             | • TEST 00000004FLP               | 2.3.2.1b           | TestLab (ES)   | DISH Digital Solutio > EIJSINK > Development Spain (E > TestLab (ES) > Test location QA (ES |  |  |  |  |  |  |
| OFFLINE LICENSES   |             | TEST 00000004FNX                 | 2.3.2.1b           | TestLab (ES)   | > 0000004EQM                                                                                |  |  |  |  |  |  |
| CERTIFICATES       | Ŗ           | • TEST 0000004FRS                | 2.3.2.1b           | TestLab (ES)   |                                                                                             |  |  |  |  |  |  |
| FISCAL-UNITS       | Ö           | TEST 0000004FU9                  | 2.3.2.1b           | TestLab (ES)   |                                                                                             |  |  |  |  |  |  |
|                    |             | • TEST 0000004GKR                | 2.3.2.1b           | TestLab (ES) F | TRANSACTIONS THIS YEAR 1061                                                                 |  |  |  |  |  |  |
| PORIAL EXPORT      | <u>س</u>    | TEST 0000004GM1                  | 2.3.2.1b           | TestLab (ES) F |                                                                                             |  |  |  |  |  |  |
| BILL MANAGEMENT    | ġ           | • TEST 0000004GPS                | 2.3.2.1b           | TestLab (ES)   |                                                                                             |  |  |  |  |  |  |
|                    |             | • TEST 0000004GUH                | 2.3.2.1b           | TestLab (ES) F | LAST TRANSFER                                                                               |  |  |  |  |  |  |
|                    |             | • TEST 0000004GUM                | 2.3.2.1b           | TestLab (ES)   | LAST STATUS REQUEST                                                                         |  |  |  |  |  |  |
|                    |             | • TEST 0000004GXF                | 2.3.2.1b           | TestLab (ES)   |                                                                                             |  |  |  |  |  |  |
|                    |             | • TEST 0000004GXX                | 2.3.2.1b           | TestLab (ES) F |                                                                                             |  |  |  |  |  |  |
|                    |             | • TEST 0000004H9R                | 2.3.3.2b           | TestLab (ES) T | SAVE                                                                                        |  |  |  |  |  |  |
|                    |             | • TEST 00000004HCR               | 2.3.3.2b           | TestLab (ES) T |                                                                                             |  |  |  |  |  |  |
|                    |             | • TEST 0000004HG9                | 2.3.3.2b           | TestLab (ES) F |                                                                                             |  |  |  |  |  |  |
|                    |             | • TEST 00000004HKH               | 2.3.3.2b           | TestLab (ES)   | EFR-VERSION 2.3.2.1b UPDATE                                                                 |  |  |  |  |  |  |
|                    |             | • TEST 00000004HKT               | 2.3.3.2b           | TestLab (ES) F | REPLACEMENT FOR REGISTER ? CHANGE REPLACED REGISTER                                         |  |  |  |  |  |  |
|                    |             | TEST 00000004HL0                 | 2.3.3.2b           | TestLab (ES) F | SET STATUS ? DEACTIVATE REGISTER                                                            |  |  |  |  |  |  |
| OPERATION LOGS     | -70         | TEST 00000004HPN                 | 2.3.3.2b           | TestLab (ES) F |                                                                                             |  |  |  |  |  |  |
| WARNINGS           |             | TEST 00000004HQQ                 | 2.3.3.2b           | TestLab (ES) E |                                                                                             |  |  |  |  |  |  |
| USERS              |             | TEST 00000004HR7                 | 2.4.0.4b           | TestLab (ES)   |                                                                                             |  |  |  |  |  |  |
|                    |             | TEST 0000004J29                  | 2.4.0.4b           | Testlah (ES)   |                                                                                             |  |  |  |  |  |  |
| VERSIONING         | V           |                                  | 2.3.3.2b           | TestLab (ES)   | du.mm.yyyy                                                                                  |  |  |  |  |  |  |
| PURCHASE           |             |                                  | 2.3.3.2b           | TestLab (ES)   | optional: own certificate server                                                            |  |  |  |  |  |  |
| CONTACT            | $\bowtie$   | 1EST 0000004KZS                  | 2.3.3.2D           | TestLab (ES)   | SHARE DATA                                                                                  |  |  |  |  |  |  |

DISH

by METRO

### • For confirming the action click on OK.

DISH

by METRO

| efsta <sup>™</sup> |           |                                |                |                                              |                                                     |                                                  |
|--------------------|-----------|--------------------------------|----------------|----------------------------------------------|-----------------------------------------------------|--------------------------------------------------|
| DASHBOARD          |           | EFR Show deactivated registers | 🗆 Hide Teststr | uctures                                      | PROPERTIES                                          | X                                                |
|                    |           | Q↑V ID                         | VERSION        | COMPANY LO                                   | 00000004EQM                                         |                                                  |
| COMPANIES          |           |                                | 2.3.2.1b       |                                              | Details CMD                                         |                                                  |
| LOCATIONS          |           |                                | 2.3.2.1b       |                                              |                                                     |                                                  |
| EFR                |           |                                | 2.3.2.1b       |                                              | STRUCTURE                                           |                                                  |
|                    |           |                                | 2.3.2.1b       | TestLa                                       |                                                     | t Spain (E > TestLab (ES) > Test location QA (ES |
| OFFLINE LICENSES   |           |                                | 2.3.2.1b       | TestLa DEACTIVATE AN                         | ND HIDE FISCAL REGISTER?                            |                                                  |
| CERTIFICATES       |           |                                | 2.3.2.1b       | TestLa Deactivating the register terminat    | es the use within the efsta system. These registers | TestLah (ES)                                     |
| FISCAL-UNITS       | O         |                                | 2.3.2.1b       | TestLa will then (by default filter) no long | er be displayed and will not be charged after the   |                                                  |
|                    |           |                                | 2.3.2.1b       | TestLa last billing period. If it is still   | used or remains actively installed, it may be       | 1.061                                            |
| PORIAL EXPORT      |           |                                | 2.3.2.1b       | TestLa automatically reactivated. Do         | you really want to deactivate the register?         | 1,001                                            |
| BILL MANAGEMENT    |           |                                | 2.3.2.1b       | TestLa<br>To prevent the register fro        | n waking up automatically, the "decativate          |                                                  |
|                    |           |                                | 2.3.2.1b       | TestLa communication" option can be use      | d. This prevents the data from being sent from the  |                                                  |
|                    |           |                                | 2.3.2.1b       | TestLa                                       | istry to the cloud.                                 |                                                  |
|                    |           |                                | 2.3.2.1b       | TestLa                                       |                                                     | 207 FO P1 (FS)                                   |
|                    |           |                                | 2.3.2.1b       | TestLa<br>Deactivate Corr                    | munication of EFR                                   | 2011011(23)                                      |
|                    |           |                                | 2.3.3.2b       | TestLa                                       |                                                     | SAVE                                             |
|                    |           |                                | 2.3.3.2b       | TestLa                                       |                                                     |                                                  |
|                    |           |                                | 2.3.3.2b       | TestLa Can                                   | cel OK                                              |                                                  |
|                    |           |                                | 2.3.3.2b       | TestLa                                       |                                                     | 2.3.2.1b UPDATE                                  |
|                    |           |                                | 2.3.3.2b       |                                              | REPLACEMENT FOR REGISTER                            | CHANGE REPLACED REGISTER                         |
|                    |           |                                | 2.3.3.2b       |                                              | SET STATUS                                          | DEACTIVATE REGISTER                              |
| OPERATION LOGS     |           |                                | 2.3.3.2b       |                                              | _                                                   |                                                  |
| WARNINGS           |           |                                | 2.3.3.2b       |                                              |                                                     |                                                  |
| LISERS             |           |                                | 2.4.0.4b       |                                              |                                                     |                                                  |
| UJLINJ             |           |                                | 2.4.0.4b       |                                              | FROM                                                |                                                  |
| VERSIONING         |           |                                | 2.3.3.2b       |                                              | du.min.yyyy                                         | da.nin.yyyy                                      |
| PURCHASE           |           |                                | 2.3.3.2b       |                                              | optional: own certificate server                    |                                                  |
| CONTACT            | $\square$ | TEST 0000004KZS                | 2.3.3.2b       |                                              |                                                     | SHARE DATA                                       |

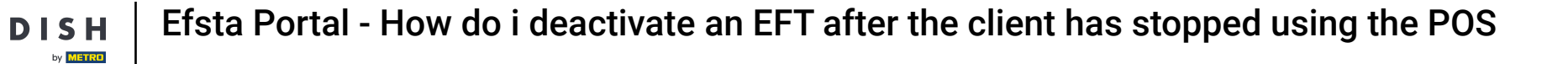

### • You'll have to repeat this step for all the affected EFRs.

| efsta <sup>™</sup> |                      | SERVI | CE PORT | AL 2.18.22 (optimize  | d for Google Chrom | e)           |                        |          |          | I C            | REFRESH RATE     | USERNAME<br>Joshua 🗸 |
|--------------------|----------------------|-------|---------|-----------------------|--------------------|--------------|------------------------|----------|----------|----------------|------------------|----------------------|
| DASHBOARD          | $(\mathbf{\hat{v}})$ | EFR   | Show    | deactivated registers | Hide Teststru      | uctures      |                        |          |          |                | Search           | Q                    |
| ORGANISATIONS      | <br>ملک              |       | -       |                       | _                  |              |                        |          | CRT/FIS- |                |                  |                      |
|                    |                      | V1Q   | ID      | _                     | VERSION            | COMPANY      | LOCATION               | TERMINAL | UNIT     | COMMENT        |                  | <u>م</u>             |
| COMPANIES          |                      | •     | TEST    | 0000004EQM            | 2.3.2.1b           | TestLab (ES) | Test location QA (ES)  | 1        | 0 / 0    | 207 FO P1 (ES) |                  | (ک) ک                |
| LOCATIONS          | Ø                    | •     | TEST    | 0000004FLC            | 2.3.2.1b           | TestLab (ES) |                        |          | 0 / 0    |                |                  | (ک) 💿                |
| EFR                | ×~                   | •     | TEST    | 0000004FLH            | 2.3.2.1b           | TestLab (ES) |                        |          | 0 / 0    |                |                  | (ک) 💿                |
|                    | Â                    | •     | TEST    | 0000004FLP            | 2.3.2.1b           | TestLab (ES) |                        |          | 0 / 0    |                |                  | <u></u>              |
| OFFLINE LICENSES   | <u>م</u>             | •     | TEST    | 0000004FNX            | 2.3.2.1b           | TestLab (ES) |                        |          | 0/0      |                |                  | (ک) 💿                |
| CERTIFICATES       | æ                    | •     | TEST    | 0000004FRS            | 2.3.2.1b           | TestLab (ES) |                        |          | 0 / 0    |                |                  | <u></u>              |
| FISCAL-UNITS       | O                    | •     | TEST    | 0000004FU9            | 2.3.2.1b           | TestLab (ES) |                        |          | 0 / 0    |                |                  | <u>مەن</u> ئ         |
|                    | 1                    | •     | TEST    | 0000004GKR            | 2.3.2.1b           | TestLab (ES) | FLEMA                  | 1        | 0/0      |                |                  | (ک) 💿                |
| PORTAL EXPORT      | Ł                    | •     | TEST    | 0000004GM1            | 2.3.2.1b           | TestLab (ES) | FLEMA                  | 1        | 0/0      |                |                  | (ک) 💿                |
| BILL MANAGEMENT    | •                    | •     | TEST    | 0000004GPS            | 2.3.2.1b           | TestLab (ES) |                        |          | 0/0      |                |                  | (ک) 💿                |
|                    |                      | •     | TEST    | 0000004GUH            | 2.3.2.1b           | TestLab (ES) | FLEMA                  | 1        | 0/0      |                |                  | (ک) 💿                |
|                    |                      | •     | TEST    | 0000004GUM            | 2.3.2.1b           | TestLab (ES) |                        |          | 0/0      |                |                  | (ک) 💿                |
|                    |                      | •     | TEST    | 0000004GXF            | 2.3.2.1b           | TestLab (ES) |                        |          | 0/0      |                |                  | (ک) 💮                |
|                    |                      | •     | TEST    | 0000004GXX            | 2.3.2.1b           | TestLab (ES) | FLEMA                  | 1        | 0 / 0    |                |                  | (ک) 💮                |
|                    |                      | •     | TEST    | 0000004H9R            | 2.3.3.2b           | TestLab (ES) | Test location QA2 (ES) | 1        | 0/0      | 205 FO P1 (ES) | Non fiscal temp) | ⊚ ∞                  |
|                    |                      | •     | TEST    | 0000004HCR            | 2.3.3.2b           | TestLab (ES) | Test location QA2 (ES) | 1        | 0 / 0    | 207 FO P1 (ES) | Non fiscal       | (ک) 💮                |
|                    |                      | •     | TEST    | 0000004HG9            | 2.3.3.2b           | TestLab (ES) | FLEMA                  | 1        | 0/0      |                |                  | (ک) 💮                |
|                    |                      | •     | TEST    | 0000004HKH            | 2.3.3.2b           | TestLab (ES) |                        |          | 0 / 0    |                |                  | ⊚ ∞                  |
|                    |                      | •     | TEST    | 0000004HKT            | 2.3.3.2b           | TestLab (ES) | FLEMA                  | 1        | 0/0      |                |                  | ⊚ ∞                  |
|                    |                      | •     | TEST    | 0000004HL0            | 2.3.3.2b           | TestLab (ES) | FLEMA                  | 1        | 0 / 0    |                |                  | ⊚ ∞                  |
| OPERATION LOGS     |                      | •     | TEST    | 00000004HPN           | 2.3.3.2b           | TestLab (ES) | FLEMA                  | 1        | 0/0      |                |                  | ⊚ ∞                  |
| WARNINGS           | / <mark>/</mark> ?   |       | TEST    | 00000004HQQ           | 2.3.3.2b           | TestLab (ES) | Education Flema        | 1        | 0 / 0    |                |                  | ⊚ ∞                  |
| WAININGS           |                      | •     | TEST    | 00000004HR7           | 2.4.0.4b           | TestLab (ES) | Education Flema        | 1        | 0 / 0    |                |                  | $\odot$              |
| USERS              | $\sim$               | •     | TEST    | 0000004J29            | 2.4.0.4b           | TestLab (ES) | DISH OPS 1 ES          | 1        | 0 / 0    |                |                  | $\odot$              |
| VERSIONING         | v                    | •     | TEST    | 0000004KSE            | 2.3.3.2b           | TestLab (ES) |                        |          | 0 / 0    |                |                  | $\odot$              |
|                    | Ξ                    | •     | TEST    | 0000004KSU            | 2.3.3.2b           | TestLab (ES) | FLEMA                  | 1        | 0 / 0    |                |                  | $\odot$              |
| PURCHASE           |                      | •     | TEST    | 00000004KZS           | 2.3.3.2b           | TestLab (ES) | FLEMA                  | 1        | 0/0      |                |                  | <u></u>              |
| CONTACT            | $\bowtie$            |       |         |                       |                    |              |                        |          |          |                |                  |                      |

#### That's it. You now know how to deactivate an EFT after the client has stopped using the POS.

| efsta <sup>™</sup> |                      | SERVICE PORTAL 2.1              | 18.22 (optimized for Google | Chrome)       |      |                        |   |                  | I C           | REFRESH RATE       | USERNAM<br>Joshua 🥆 | E                        |
|--------------------|----------------------|---------------------------------|-----------------------------|---------------|------|------------------------|---|------------------|---------------|--------------------|---------------------|--------------------------|
| DASHBOARD          | $(\mathbf{\hat{v}})$ | EFR Show deactive               | ated registers 🛛 Hide       | eststructures |      |                        |   |                  |               | Search             |                     | Q                        |
| ORGANISATIONS      | с<br>К               | Q†7 ID                          | VERSIC                      | Ν∀ сомр       | ANY  | LOCATION               | C | CRT/FIS-<br>UNIT | COMMENT       |                    | ٩                   | جۇرۇ<br>ا                |
| COMPANIES          | ~                    | • TEST 000000                   | 004EQM 2.3.2.1b             | TestLab       | (ES) | Test location QA (ES)  | 1 | 0/0              | 207 FO P1 (ES | )                  | <u></u>             | $\langle \cdots \rangle$ |
| LOCATIONS          | V                    | • TEST 000000                   | 004FLC 2.3.2.1b             | TestLab       | (ES) |                        |   | 0/0              |               |                    | <u></u>             | $\langle \cdots \rangle$ |
| EFR                | ×~                   | TEST 000000                     | 004FLH 2.3.2.1b             | TestLab       | (ES) |                        |   | 0/0              |               |                    | <u></u>             | $\langle \cdots \rangle$ |
|                    | $\infty$             | • TEST 000000                   | 004FLP 2.3.2.1b             | TestLab       | (ES) |                        |   | 0/0              |               |                    | (b) <               | $\langle \cdots \rangle$ |
| OFFLINE LICENSES   | ŝ                    | TEST 000000                     | 004FNX 2.3.2.1b             | TestLab       | (ES) |                        |   | 0/0              |               |                    | <u></u>             | $\langle \cdots \rangle$ |
| CERTIFICATES       | **                   | • TEST 000000                   | 004FRS 2.3.2.1b             | TestLab       | (ES) |                        |   | 0/0              |               |                    |                     | (•••)                    |
| FISCAL-UNITS       | O                    | • TEST 000000                   | 004FU9 2.3.2.1b             | TestLab       | (ES) |                        |   | 0/0              |               |                    |                     | $\langle \cdots \rangle$ |
| PORTAL EXPORT      | ı↓ı                  | • TEST 000000                   | 004GKR 2.3.2.1b             | TestLab       | (ES) | FLEMA                  | 1 | 0/0              |               |                    |                     | $\langle \cdots \rangle$ |
|                    | - 🗖                  |                                 | 2.3.2.1b                    | TestLab       | (ES) | FLEMA                  | 1 | 0/0              |               |                    |                     | (000)                    |
| BILL MANAGEMENT    | <b>1</b>             |                                 | 2.3.2.1D                    | TestLab       | (ES) | ELEMA                  | 1 | 0/0              |               |                    |                     | ,,                       |
|                    |                      |                                 | 04GUM 2.3.2.1D              | TestLab       | (ES) | FLEMIA                 | 1 | 0/0              |               |                    |                     |                          |
|                    |                      |                                 | 04G0W 2.3.2.1b              | TestLab       | (ES) |                        |   | 0/0              |               |                    |                     | ()                       |
|                    |                      | TEST 000000                     | 04GXX 232.1b                | TestLab       | (ES) | FLEMA                  | 1 | 0/0              |               |                    |                     | ()                       |
|                    |                      | TEST 000000                     | 004H9R 2.3.3.2b             | TestLab       | (ES) | Test location OA2 (ES) | 1 | 0/0              | 205 FO P1 (ES | ) Non fiscal temp) |                     | ()                       |
|                    |                      | <ul> <li>TEST 000000</li> </ul> | 004HCR 2.3.3.2b             | TestLab       | (ES) | Test location QA2 (ES) | 1 | 0/0              | 207 FO P1 (ES | ) Non fiscal       | (                   | $\langle \cdots \rangle$ |
|                    |                      | • TEST 000000                   | 004HG9 2.3.3.2b             | TestLab       | (ES) | FLEMA                  | 1 | 0/0              |               |                    | <u> </u>            | ()                       |
|                    |                      | • TEST 000000                   | 004HKH 2.3.3.2b             | TestLab       | (ES) |                        |   | 0/0              |               |                    | (                   | ()                       |
|                    |                      | • TEST 000000                   | 004HKT 2.3.3.2b             | TestLab       | (ES) | FLEMA                  | 1 | 0/0              |               |                    | (a) <               | $\langle \cdots \rangle$ |
|                    |                      | • TEST 000000                   | 004HL0 2.3.3.2b             | TestLab       | (ES) | FLEMA                  | 1 | 0/0              |               |                    | <u> </u>            | $\langle \cdots \rangle$ |
| OPERATION LOGS     |                      | • TEST 000000                   | 004HPN 2.3.3.2b             | TestLab       | (ES) | FLEMA                  | 1 | 0/0              |               |                    | <u></u>             | $\langle \cdots \rangle$ |
| WARNINGS           | /170                 | • TEST 000000                   | 004HQQ 2.3.3.2b             | TestLab       | (ES) | Education Flema        | 1 | 0/0              |               |                    | <u></u>             | $\langle \cdots \rangle$ |
|                    | 0<br>0               | TEST 000000                     | 004HR7 2.4.0.4b             | TestLab       | (ES) | Education Flema        | 1 | 0/0              |               |                    | <u></u>             | $\langle \cdots \rangle$ |
| USERS              | Õ                    | • TEST 000000                   | 2.4.0.4b                    | TestLab       | (ES) | DISH OPS 1 ES          | 1 | 0 / 0            |               |                    | <u></u>             | $\langle \cdots \rangle$ |
| VERSIONING         | V                    | TEST 000000                     | 004KSE 2.3.3.2b             | TestLab       | (ES) |                        |   | 0/0              |               |                    | <u></u>             | $\langle \cdots \rangle$ |
| PURCHASE           | <u>₩</u>             | • TEST 000000                   | 004KSU 2.3.3.2b             | TestLab       | (ES) | FLEMA                  | 1 | 0/0              |               |                    | <u></u>             | $\langle \cdots \rangle$ |
| CONTACT            |                      | TEST 000000                     | 004KZS 2.3.3.2b             | TestLab       | (ES) | FLEMA                  | 1 | 0/0              |               |                    | <u></u>             | $\langle \cdots \rangle$ |
| CONTACT            |                      |                                 |                             |               |      |                        |   |                  |               |                    |                     |                          |

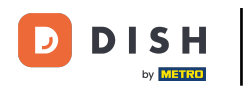

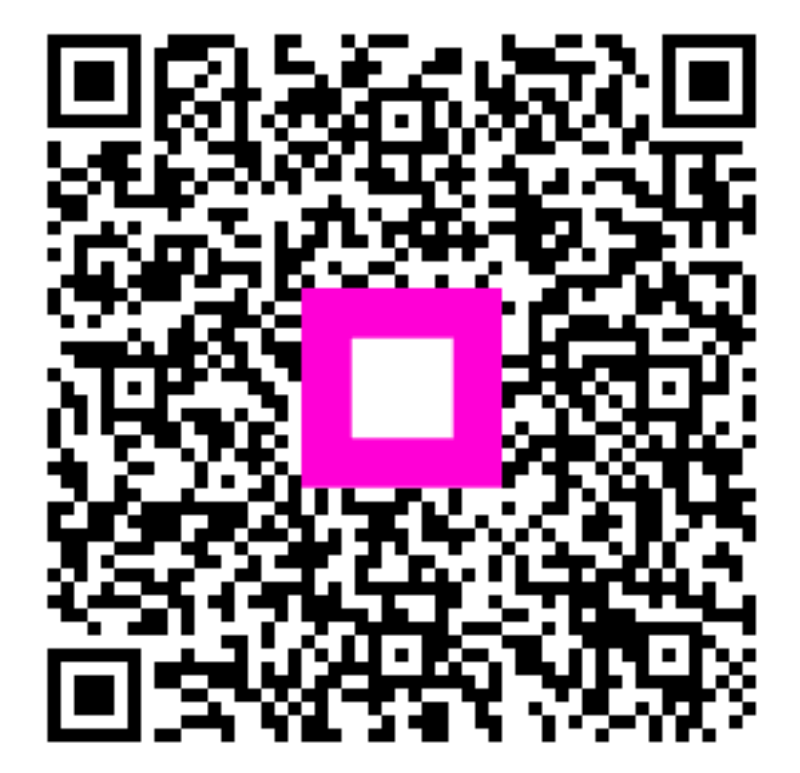

Scan to go to the interactive player